## Responsible Conduct RCR of Research

## How to Register for the Online RCR Course in Brainer

- 1. Login into Emory's HR Self-Service system
- 2. After signing in, click on the "Learning Management" tile.

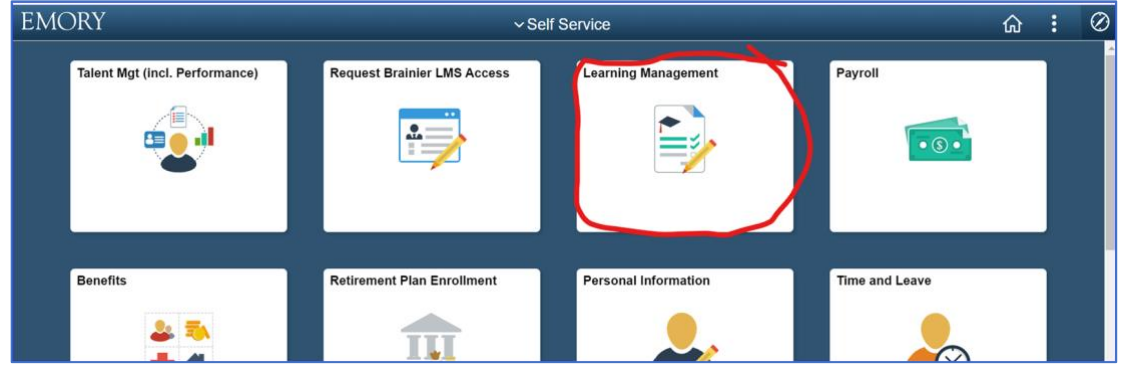

3. Select the Brainer Platform

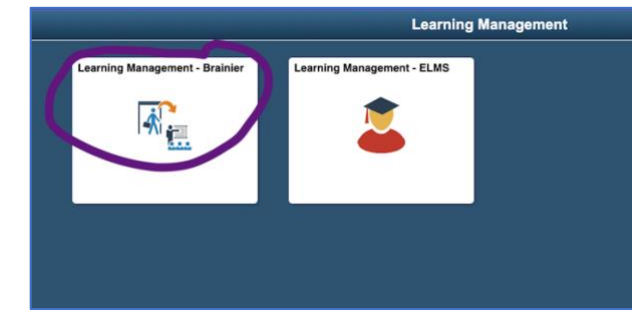

4. Go to "All Learning" on the landing page, select "Browse by Title," or use the search function. Search the training using "RCR" until you find the in-person training. Click on it to go to the registration page.

| <ul> <li>Dashboard</li> <li>My Learning</li> </ul> |   | Welcome Maria Del Carme! |                                |               |             |            |  |
|----------------------------------------------------|---|--------------------------|--------------------------------|---------------|-------------|------------|--|
| All Learning                                       | ~ | My Learning              |                                |               |             |            |  |
| Browse By Author                                   |   | ASSIGNED                 | STARTED                        | COMPLETED     | RECOMMENDED | BOOKMARKED |  |
| Browse By Tag<br>Browse By Type                    |   | Title ~                  |                                | Status :      | Progress    | Due Date ~ |  |
| Social Learning                                    | ~ | Business Power S         | kills: Effective Presentations | Not Started   |             | 11/03/2023 |  |
|                                                    |   | Excel 365: Advance       | ced                            | Not Started   |             | 11/03/2023 |  |
| O Notifications                                    |   | Excel 365: Beginn        | er                             | Not Started   |             | 11/03/2023 |  |
| Documents<br>Calendar                              |   | Excel 365: Interm        | ediate                         | (Not Started) | -           | 11/03/2023 |  |

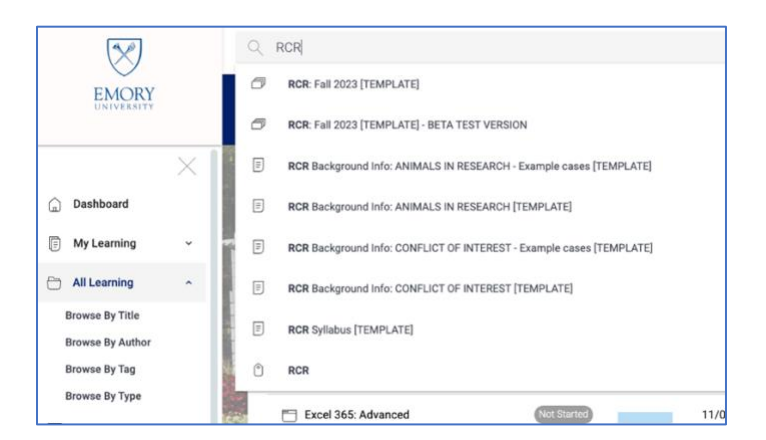

5. Click on "Request Access" to request registration for the course. Please remember you are committing to attending all the training dates by signing up. You will not receive credit if you miss one of the sessions.

| ×                                                                                                    | RCR: Fall 2023 [TEMPLATE] - BETA TEST VERSION                                                                                                    |                        |
|----------------------------------------------------------------------------------------------------|----------------------------------------------------------------------------------------------------|------------------------|
| <ul> <li>Dashboard</li> <li>My Learning ~</li> </ul>                                                                  | Author: Brian Ciliax, Beverly Medley, Aryeh Stein, Maria Del Carme Davila<br>Rating: 立 立 立 立 立 (の)<br>Lanoth: 10 hours                                                                                                    | Responsible Conduct    |
| Ail Learning ×<br>Browse By Title<br>Browse By Author<br>Browse By Tag<br>Browse By Type<br>Type<br>Social Learning × | Tage: DB Compliance Research RCR<br>Description: Responsible Conduct of Research Course: For Postdoctoral, Medical Research Fellows,<br>and Faculty<br>Course Overview<br>Who should take this course?                                                                                            | Not Started ~ 20 Views |
| Messages<br>• Kotifications<br>Documents<br>Calendar<br>Need Help?<br>@tmhelp<br>@emory.edu                           | The Responsible Conduct of Research course is designed to satisfy ethics training requirements of federal agencies such as the NIH, NSF, and DOD, specifically for Postdoos, Medical Research Fellows, and Early Career Research res. What does This object requires pre-approval. Request Access |                        |

6. Once you receive access, you will receive an email when your access is granted. Check your junk email!

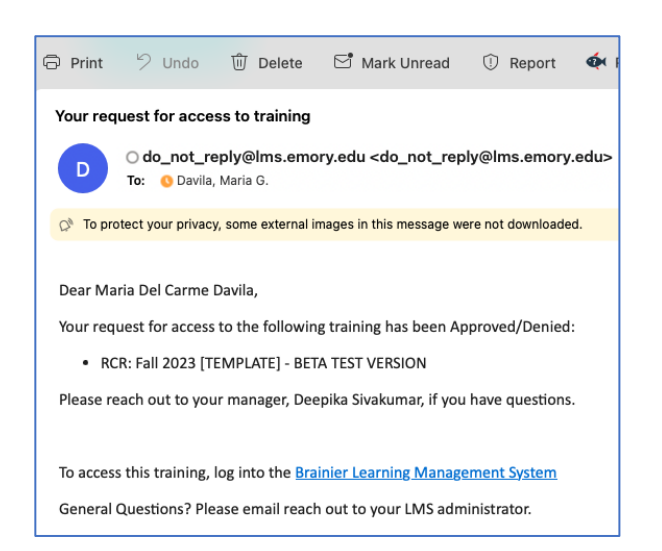

7. You can now return to the system and access the information to complete the first day.

| Author: Drian Cillax, Beverly Medley, Arysh Stein, Maria Del Carmo Davila<br>Ratine 文 文 文 文 文 文<br>Langth: 10 hours<br>Tage: (101) Complement Research RCD                                                                                                    |                                                      | Responsible     | Conduct<br>Research      |
|----------------------------------------------------------------------------------------------------|------------------------------------------------------|-----------------|--------------------------|
| Description: Responsible Conduct of Research Course: Nor Postdoctural, Medical Research Fullew<br>Course Overview<br>What should take its courses?<br>The Responsible Conduct of Research course is designed to satisfy others training requirements of free Nort XVI. All Course Research Follows, and Early Course Research<br>Nort XVI. and Colon, specifically for Postdock, Medical Research Follows, and Early Course Research<br>Wate deep | n, and Faculty<br>oderal agencies such as the<br>rs. | Not Started ov. | o≪o ∏<br>21 Views        |
|                                                                                                    |                                                      |                 |                          |
| ibject Details                                                                                                    |                                                      |                 | Skip All Remaining Steps |
| bject Details                                                                                                    |                                                      |                 | Skip All Remaining Steps |